| 1      | 产品      | 背景    |            | .2  |  |  |
|--------|---------|-------|------------|-----|--|--|
| 2      | 产品      | 概述    |            | .2  |  |  |
| 3      | 产品特色2   |       |            |     |  |  |
| 4      | 产品价值体现4 |       |            |     |  |  |
| 5 功能介绍 |         |       |            |     |  |  |
|        | 5.1     | 入口法   | 通个人版       | . 4 |  |  |
|        | 5.2     | 入口法   | 通企业版       | . 5 |  |  |
| 6      | 使用      | 手册    |            | .6  |  |  |
|        | 6.1     | 入口法   | 通个人版       | . 6 |  |  |
|        |         | 6.1.1 | 首页         | .6  |  |  |
|        |         | 6.1.2 | 注册         | .7  |  |  |
|        |         | 6.1.3 | 登录         | 10  |  |  |
|        |         | 6.1.4 | 身份信息填写     | 10  |  |  |
|        |         | 6.1.5 | 生成个人身份码    | 11  |  |  |
|        |         | 6.1.6 | 个人轨迹(暂未上线) | 11  |  |  |
|        | 6.2     | 入口法   | 通企业版       | 13  |  |  |
|        |         | 6.2.1 | 入口及开通系统说明  | 13  |  |  |
|        |         | 6.2.2 | 我是管理员      | 16  |  |  |
|        |         | 6.2.3 | 我是工作人员     | 27  |  |  |
|        |         | 6.2.4 | 使用说明       | 31  |  |  |

# 1 产品背景

随着新冠肺炎在全球的大流行,疫情防控形势依然严峻。当前全国复工复产 的有序推进,各单位、机构需要对人员出入情况做精准分析、风险数据统计的需 求急剧增长。同时,作为公众可能出入多个省、地市,在疫情防控的大背景下需 要按照所出入城市的要求填写身份码通行,出现了"一人多码"现象,数据有效 共享和全面分析有待提升。鉴于以上情况,急需推出一款轻量化、便于管理者、 公众使用的产品解决这些问题。

# 2 产品概述

我公司利用移动互联网、大数据等信息技术开发了入口通产品。

该产品针对公众提供"入口通个人版"小程序,方便用户快速登记个人身份, 生成唯一的个人身份码,实现"一码通行"。同时,为公众提供本人轨迹查询功 能,方便公众查看自己的出入信息。

针对企业、学校、社区等出入管理单位,提供"入口通企业版"管理端,旨 在按照统筹推进疫情防控和经济社会发展的要求,为各企业、学校、社区、超市 等入口提供人员出入登记、人员流动信息进行精准查询、监管分析等,若发现疑 似疫情人员,可快速识别出该人员在本单位的活动轨迹,并能快速筛选出已接触 人员名单。

从长远考虑,当前各企业、学校等机构对人员的出入管控策略需要加强,纸 质登记已经过时,《入口通》支持各单位对出入人员填写字段个性化定制,满足 不同企业对出入人员信息填写的个性需求,提升各企业对出入人员的管控效率和 电子化办公水平。

# 3 产品特色

该产品有以下特色:

1. 为公众提供统一身份码

该身份码特点是规避了地域的限制,支持公众跨省、地市使用。

- 为企业提供个性化定制访客填写内容
  不同的企业、单位对访客填报的字段内容可能不同,本软件考虑企业个 性需求,支持定义访客填写字段,快速满足不同企事业单位对访客信息 的采集需求。
- 为企业提供人员流动精准查询和分析统计 本软件不仅能够支撑疫情防控的基本需求,例如人员出入扫码登记、体 温上报等需求,同时为企事业单位出入口管理人员提供丰富的查询分析 和统计功能,满足不同企事业单位对出入口人员信息的管控需求。
- 4. 为个人提供轨迹查询。

作为公众用户,支持通过入口通个人端查看本人的活动轨迹,支持按照 不同时间段查询自己的活动轨迹。

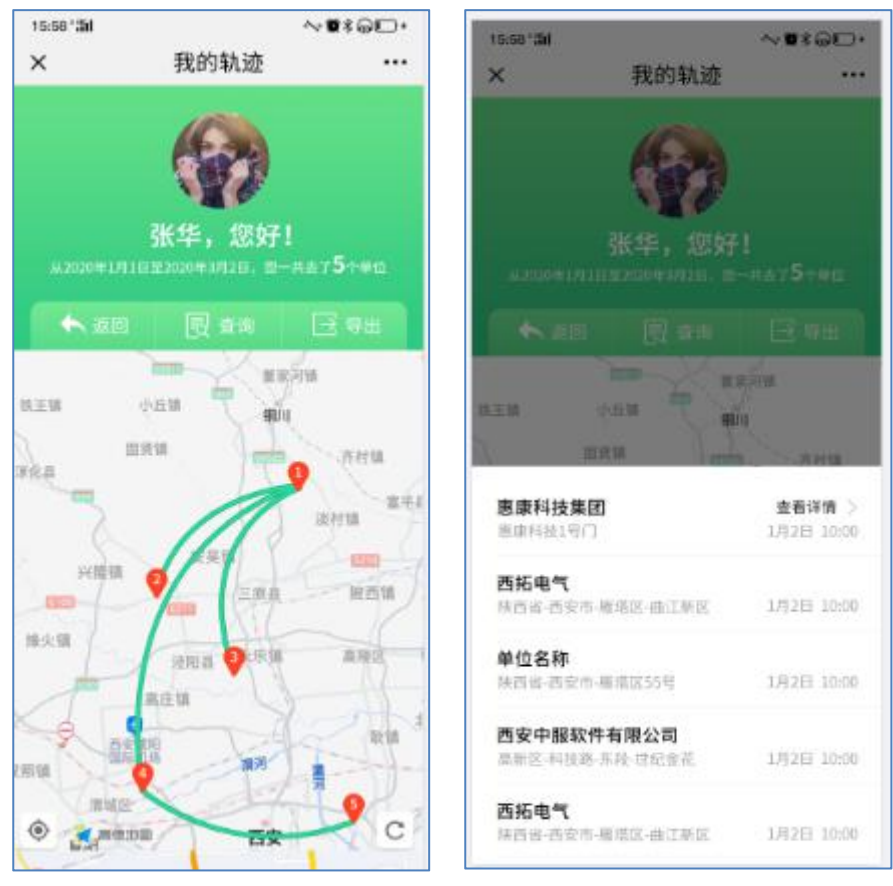

图 3.1:查看本人轨迹

图 3.2: 查看本人到访的单位

# 4 产品价值体现

入口通企业版可以用在哪些场景?

可以应用在工厂、社区、学校、乡镇、村、写字楼、农贸市场、超市、机场、 车站等多种多样的入口管控场景。使用入口通可帮助企事业单位解决疫情防控、 体温上报、安全复工、电子通行证、城市一码通、省域一码通等方面的需求。

# 5 功能介绍

入口通产品分为个人端和企业端。普通公众使用入口通个人端小程序注册登 记个人信息,生成身份码。企业、学校、社区等管理单位使用入口通企业端注册 单位信息,登记入口地理位置等获取扫码权限,进行出入口信息登记和精准查询 分析等。

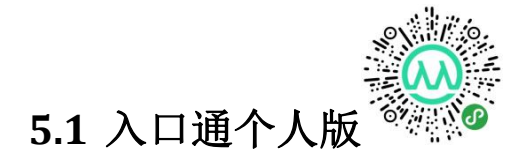

为公众提供身份码登记和个人轨迹查询功能,鼓励和倡导大家使用"入口通 个人版"进行出入登记。主要功能包括:

1. 个人身份码登记

为公众提供个人基本信息登记,并生成个人独有的身份码。个人通过社区、 街道、工厂、学校等不同机构时由机构管理员快速扫码认证个人身份,方便个人 快速通过机构关卡。身份信息登记时不收集超出个人信息必须范围的个人敏感信 息,即个人信息最小化收集(姓名、手机、身份证号码、性别等字段必填)。

2. 个人出入轨迹查询

当公众出入各单位、机构时,系统会自动记录个人痕迹,为公众提供个人出入轨迹查询功能,此信息只有公众本人可以查看,其他机构和单位均不得查看。

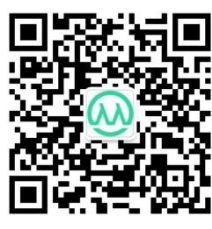

## 5.2 入口通企业版

《入口通企业版》基于中服 PaaS 云平台开发,能够支撑多企业、机构快速 构建私有出入口管控系统,支持通过 pc、移动、pad 等多端访问。此产品主要 供各单位出入口管理员、工作人员使用。

单位管理员是指注册、开通出入口管理系统的人员;工作人员是指单位入口 处的工作人员,一般指门卫或者其他工作人员,具备扫码登记访客信息的人员。

针对单位管理员主要提供以下功能:

1. 登记入口信息

通过移动端快速设置入口地理位置,自动记录经纬度信息。此入口地理位置 将自动与扫码关联,访客扫码出入时自动记录地理位置。考虑大中型企业需要, 本软件针对一个企业支持多个入口信息登记。

2. 工作人员管理(门卫管理)

管理员维护工作人员信息,为工作人员创建账号、分配默认入口位置。支持 一个工作人员在多个入口位置进行切换,但一个工作人员同一时间只能分配一个 入口位置。当工作人员上岗后,入口信息登记时将自动关联分配的入口位置。

3. 访客填写字段设置

系统默认情况下不启用访客填写字段设置,扫码出入仅显示访客的基本信息: 姓名、手机、身份证、头像等。当管理员设置了访客填写字段后,扫码时由工作 人员填写访客的

4. 出入信息查询

管理员或者授权用户有权限查看本单位指定时间段的出入人员信息,可通过 "本年"、"本月"、"今日"等条件快速查询出入信息。也可通过手机号、姓 名、日期精准查询出入信息。

5. 出入信息统计

系统通过各种丰富的统计图表展示本单位年/月/日出入人次,体温异常情况 等,支持按照用户定制的字段动态展示各种图表。

针对管理员和工作人员主要提供以下功能:

1. 扫码

当有访客进出时,工作人员通过"入口通"企业版服务号登录,扫码验证访客身份,审核通过后再让其进入。

2. 切换入口

当一个单位有多个入口时,工作人员可能会切换入口位置,本软件为工作人员提供切换入口功能,切换后工作人员扫码时自动与其切换后的入口位置关联。

3. 设置默认出入口状态

工作人员扫码时,支持设置访客默认的出入状态:进入/离开,提高易用性。

4. 扫码记录查询

工作人员可以查询自己扫码的出入记录信息。

# 6 使用手册

## 6.1 入口通个人版

公众可通过"入口通"小程序或者"入口通企业版"公众号进行身份信息填 写。

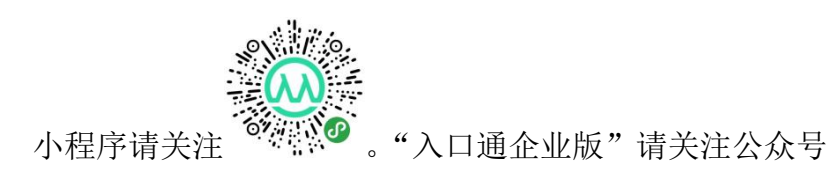

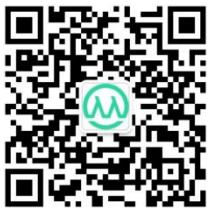

#### 6.1.1 首页

新用户进入小程序,将看到如下界面:

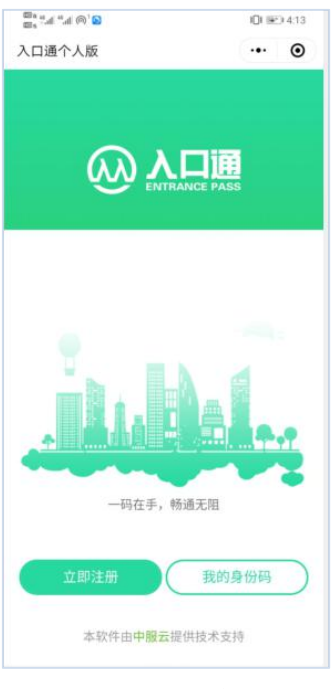

图 6.1.1: 首页

操作:

1. 立即注册

当用户还没有账号时,可通过"立即注册"按钮进行注册。

2. 我的身份码

当用户已有账号时,点击"我的身份码"可进入身份码页面。

#### 6.1.2 注册

本软件提供两种注册方式:

#### 6.1.2.1微信+手机号绑定注册

方便公众快速进入身份码页面,通过微信绑定后,下次点击"入口通"可直 接进入身份码页面。即使清理移动端缓存也能直接进入身份码页面。

注册方式为:

1) 点击"微信账号绑定"

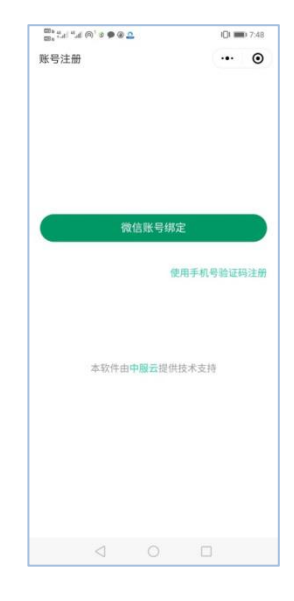

图 6.1.2.1: 注册引导页

2) 微信授权

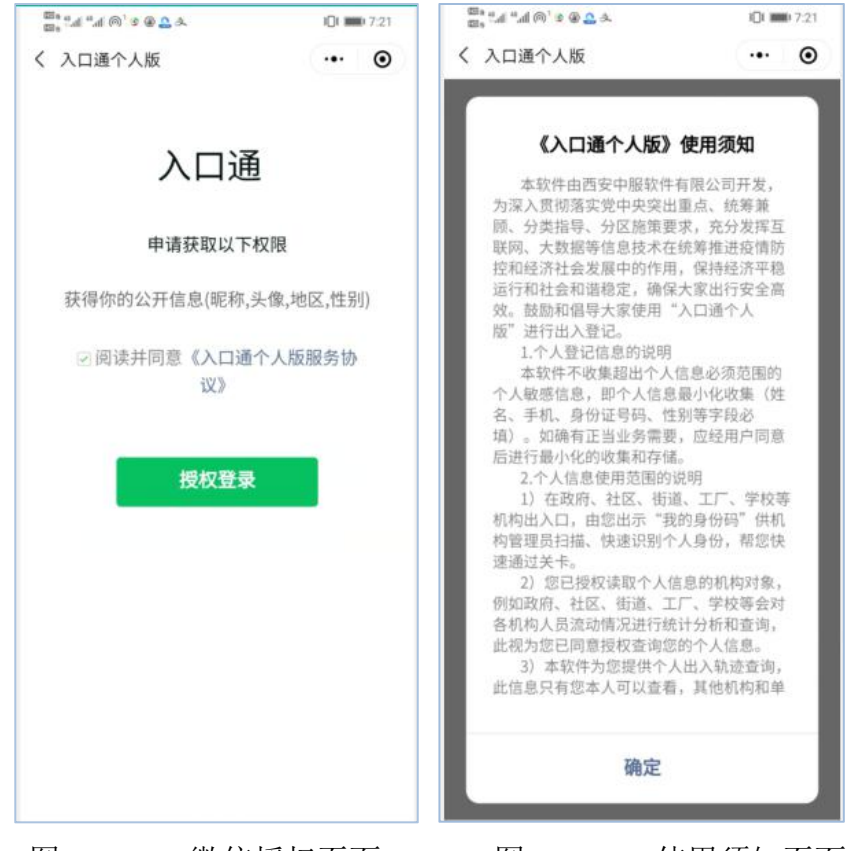

### 图 6.1.2.2: 微信授权页面

图 6.1.2.3: 使用须知页面

3) 手机号绑定

| ≅s *a *a @`3 ♥ @ <u>^</u> | 101 =     | E 7:49 |
|---------------------------|-----------|--------|
| 〈 手机号验证码登录                | (         | •      |
|                           |           |        |
|                           |           |        |
| <u>መ እ</u> ር              | 〕通        |        |
| ENTRAN                    | CE PASS   |        |
|                           |           |        |
| الريب ال                  | 医好!       |        |
|                           |           |        |
|                           |           |        |
| 请输入手机号码                   | 获取验证码     | 9      |
| □ 请输入验证码                  |           |        |
|                           |           |        |
|                           |           |        |
| 登录                        |           |        |
| 大功件中中的一個供                 | 技术支持      |        |
|                           | 12-1-2-10 |        |
|                           |           |        |
|                           |           |        |
|                           |           |        |

图 6.1.2.4: 手机号绑定界面

至此,注册完成。

## 6.1.2.2手机号+验证码+密码注册

通过手机号+密码方式注册界面:

|            | ωλι            | コ通        |
|------------|----------------|-----------|
|            |                | NCE PASS  |
|            | 请输入手机号码        | 获取验证码     |
|            | 请输入验证码         |           |
|            | 请输入密码          |           |
| A          | 请输入确认密码        |           |
| 密码。<br>数字) | 必须由8-16位的数字、字符 | 守组合(不能是单纯 |

图 6.1.2.5: 手机号+验证码+密码注册页面

### 6.1.3 登录

#### 6.1.3.1通过微信登录

当用户通过个人微信注册后,下次即可直接进入身份码页面。

#### 6.1.3.2通过手机+密码登录

当用户通过手机+密码登录后,系统会通过本地缓存记住手机和密码,下次 可直接进入身份码页面进行登记信息或者供各机构扫码出入。

#### 6.1.3.3通过手机+验证码方式登录

当用户通过手机+验证码登录后,系统会通过本地缓存记住手机和登录方式, 下次可直接进入身份码页面进行登记信息或者供各机构扫码出入。

## 6.1.4 身份信息填写

填写身份信息:

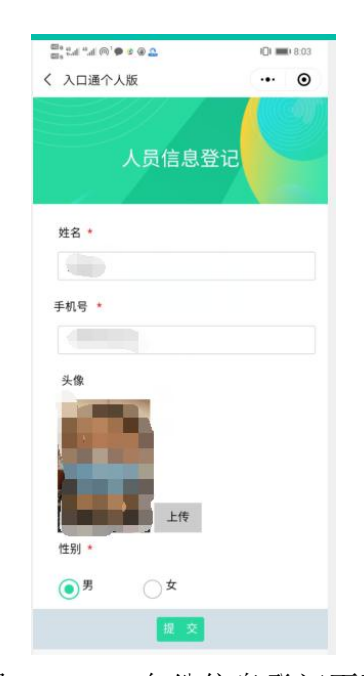

图 6.1.4.1: 身份信息登记页面

# 6.1.5 生成个人身份码

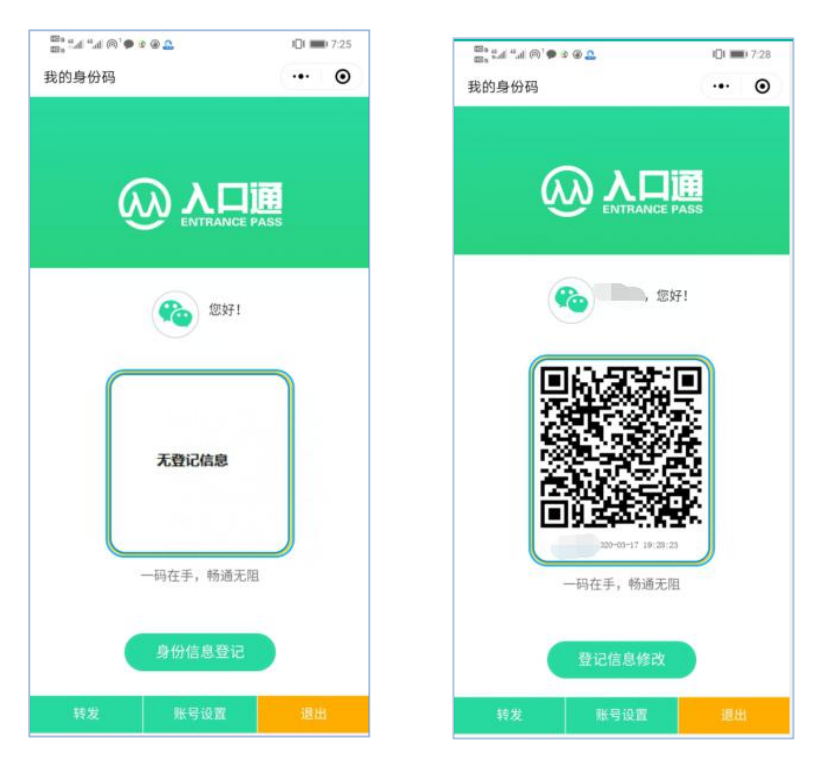

图 6.1.5.1: 无身份信息登记

图 6.1.5.2: 己登记身份信息

### 6.1.6个人轨迹(暂未上线)

当用户出入各单位、机构时,机构门卫通过扫描个人身份码自动记录该人员 的出入信息。出入轨迹是面向公众,为个人提供出入轨迹查询功能,此信息只有 公众本人可以查看,其他机构和单位均不得查看。

出入轨迹通过"入口通"小程序端访问,当用户登录到身份码页面后,即看 到如下图:

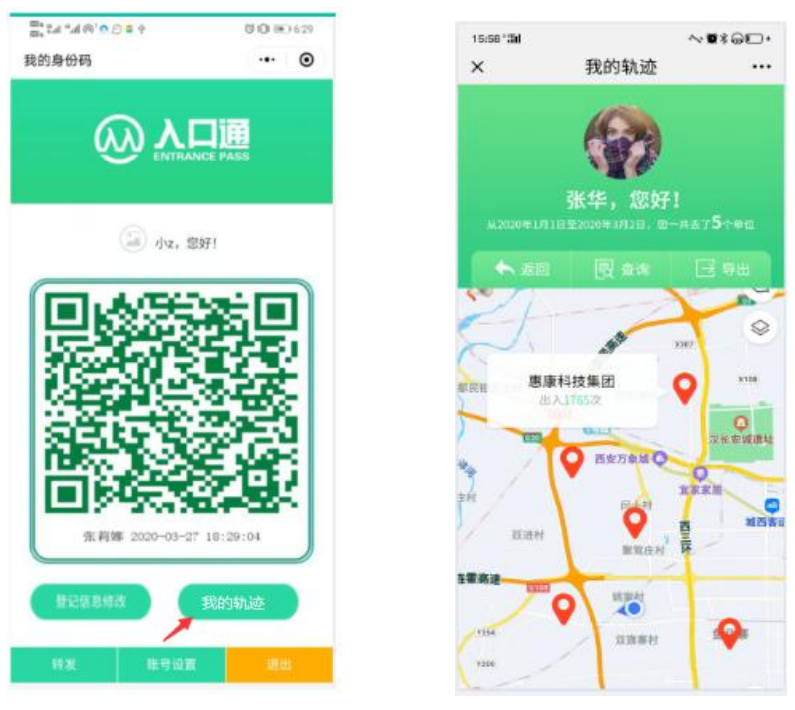

图 6.1.6.1: 身份码页面

图 6.1.6.2: 本人轨迹首界面

~....

憲康科技集団 1号门

...

点击"我的轨迹"后,进入个人轨迹首界面(图 5-2)。通过地图展示本人 出入的所有地理位置,地图默认展示所有的出入位置。主要有以下功能:

1) 查看入口记录

当点击某位置坐标时,展示该位置的出入记录及出入总次数,点击出入记录中"查看详情"查看该出入单位的详细记录,界面如下:

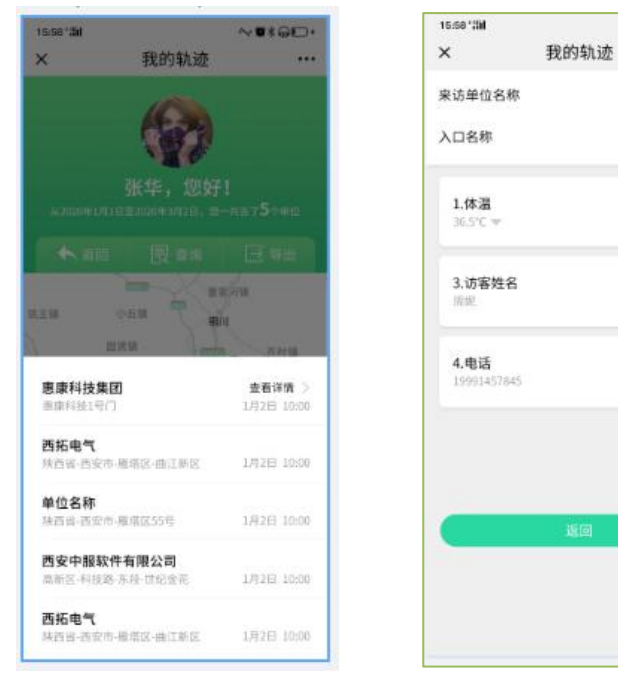

图 6.1.6.3: 查看入口记录

| 图 6.1.6.4: | 查看出入记录详细 |
|------------|----------|
|------------|----------|

## 6.2 入口通企业版

角色说明:

- 1. 管理员: 单位开通入口通系统的人员。
- 2. 工作人员:单位各入口处的工作人员(一般指门卫或者其他人员)

### 6.2.1入口及开通系统说明

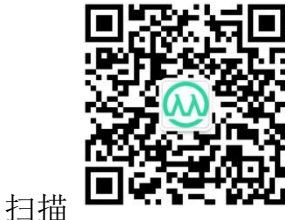

关注"入口通企业版"公众号,进入首页点击"企业

入口",界面如下图所示:

| © ,                                                    | 読はは命(∂○●●<br>く 入口通企业版   | 80 104<br>    | 16:58'38<br>×          | ~♥≉⊜⊡•<br>首页 ···           |
|--------------------------------------------------------|-------------------------|---------------|------------------------|----------------------------|
| 入口通企业版<br>各企业单位出入口普控、人流分析及查询 ><br>2位展友关注<br>进入公众号 不再关注 | REE 1100<br>你好, 欢迎关注入口道 | <b>1</b> 企业版1 | ×                      | 口通                         |
| 身份登记 企业入口                                              |                         |               | 0                      |                            |
| < ○ □                                                  | (字) 身份登记                | 企业入口          | 生成本如極時<br>入口人活<br>立即注册 | t—识别码,于本<br>就验证与分析<br>11.2 |

#### 1. 我是管理员,如何开通系统?

单位管理员通过入口通企业端服务号注册单位信息,开通出入口管理系统。 您已有中服云平台账号:

点击入口通首页"登录"成功后,直接开通入口通企业端系统供您使用。

|                                                  | G (JE III.) 12:00 |
|--------------------------------------------------|-------------------|
| × 账号登陆                                           |                   |
|                                                  |                   |
| 2 112                                            | *                 |
|                                                  | 2                 |
|                                                  |                   |
|                                                  |                   |
|                                                  |                   |
| 请输入手机号                                           |                   |
| 请输入学科                                            |                   |
|                                                  |                   |
|                                                  |                   |
|                                                  |                   |
|                                                  |                   |
| <b>春</b> 章                                       |                   |
| 登录                                               |                   |
| <b>登录</b><br>送没有能明7 立1                           | 51.8              |
| 登录<br>正设有限号7 立1                                  | 52.0              |
| 登录<br>建设有能导了 血<br>-本软件由中醫会媒体                     | 5/2.#<br>İğağık   |
| <b>登录</b><br>建设有面积了 血<br>-本软件由中 <b>型点</b> 提供     | F 注册<br>战术室件      |
| <b>公录</b><br>문화程度(7-21<br>-本和月由中華武王(7-           | 528<br>878        |
| 登录<br>送回国际7-22<br>本如作由中联合组织                      | 171世<br>我不觉许-     |
| <b>登录</b><br>还没有很好了点<br>- 本花行由 <b>中制</b> 点性好     | 1713章。<br>北宋良许    |
| <b>登录</b><br>近回和国内:<br>- 年2:15-0 <b>年8</b> .0004 | 1728<br>1880      |

图: 6.2.1.1: 登录页面

#### 若您没有中服云平台账号:

需要点击"注册"登记单位信息,当注册成功后进入系统开通环节,注册及 开通系统界面:

| 15:58 121 |                                                | ~***  | 《》中眼云                                                                    |
|-----------|------------------------------------------------|-------|--------------------------------------------------------------------------|
| ×         | 单位注册                                           |       | CSERVER                                                                  |
| 单位名称      | 西安中服软件有限公                                      | 8]    |                                                                          |
| 姓名        | 周妮                                             |       | Saasr m                                                                  |
| 地址        | 省平市中                                           | 区县一   | 05388                                                                    |
| 手机号       | 199914577889                                   | 获取验证码 |                                                                          |
| 验证码       | 546875                                         |       |                                                                          |
| 密码        |                                                |       | 后台正在为您创建系统,可能需要等                                                         |
| 确认密码      |                                                |       | 待几分钟时间。您可以暂时关闭此页面,系<br>统创建成功后会给您发送短信通知,请您及<br>时查看,然后访问中能软件官网登选后即可<br>使用。 |
|           | 已有账号? 亞亲                                       |       | 中服软件宫网地址: www.czesver.com.cn                                             |
|           | <b>来的你————————————————————————————————————</b> |       | 思想。<br>日描二维码<br>前常数 体验移动办公                                               |

图: 6.2.1.2: 注册页面 图: 6.2.1.3: 开通过程页面 开通完成后跳转到管理员视图界面:

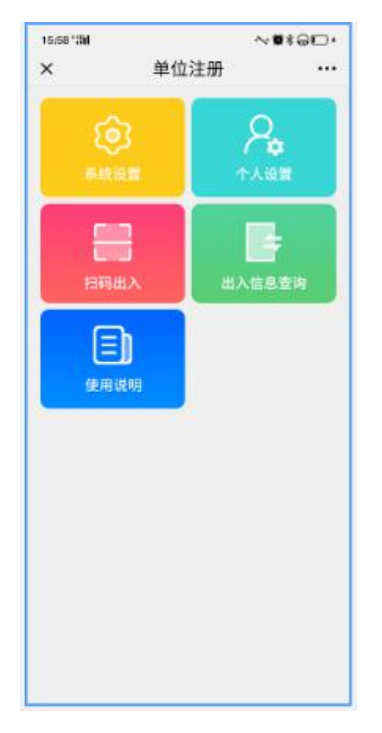

图 6.2.1.4: 管理员导航

#### 2. 我是工作人员,如何登录?

若您已有账号,直接点击"登录"访问入口通系统。若没有账号,请联系 您所在单位的管理员为您分配账号。分配方式见"工作人员"使用说明一节。

提示:一个账号有且仅有一个入口通系统。

下面根据角色对系统操作过程进行介绍:

6.2.2.1系统初始使用流程

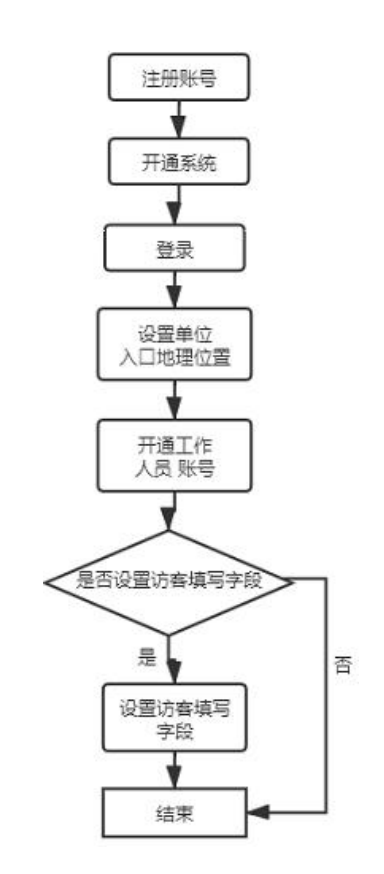

图 6.2.2.1: 管理员初始化系统流程图

流程说明:

开通系统后,管理员需要对系统进行初始化设置,操作步骤:

- 1. 入口信息设置: 设置入口地理位置
- 2. 工作人员管理:为工作人员开通账号
- 3. 免审核设置: 当扫描完成后是否需要审核访客信息,不审核直接通过。
- 4. 设置访客填写内容:
  关闭免审核功能后,才可启用访客填写内容设置功能。
- 5. 设置个人默认入口位置 默认情况下管理员也具备扫码权限,通过"个人设置"切换入口位置后才 能正常扫码。

当登录人是管理员角色时,将看到以下菜单:

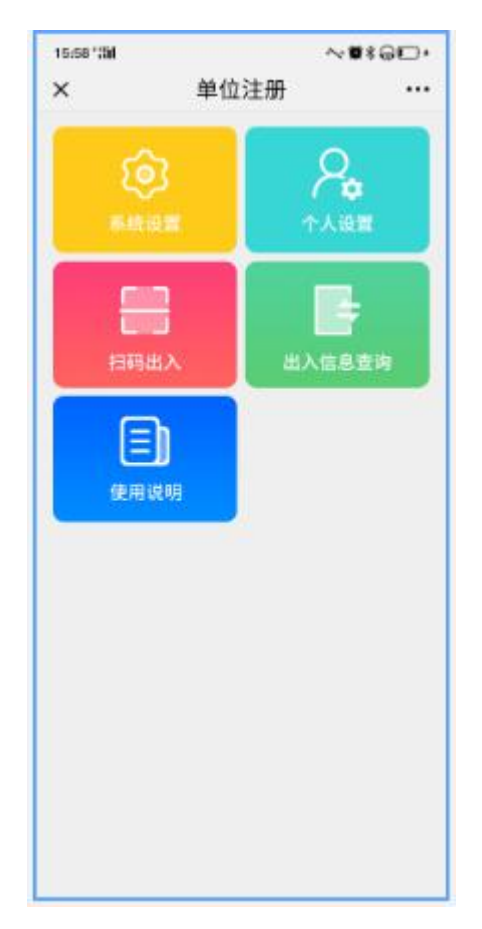

6.2.2.3系统设置

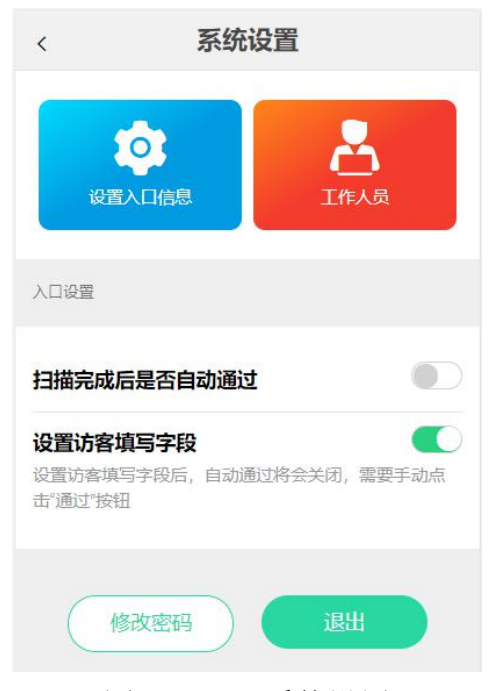

图 6.2.2.3: 系统设置

#### 6.2.2.3.1 设置入口信息

管理员开通系统后,通过"设置入口信息"登记单位入口地理位置。管理员可以添加、修改、删除和查询入口信息。删除入口信息后,需要相关的工作人员更改入口位置,否则将不能进行正常的扫码登记工作。相关界面如下:

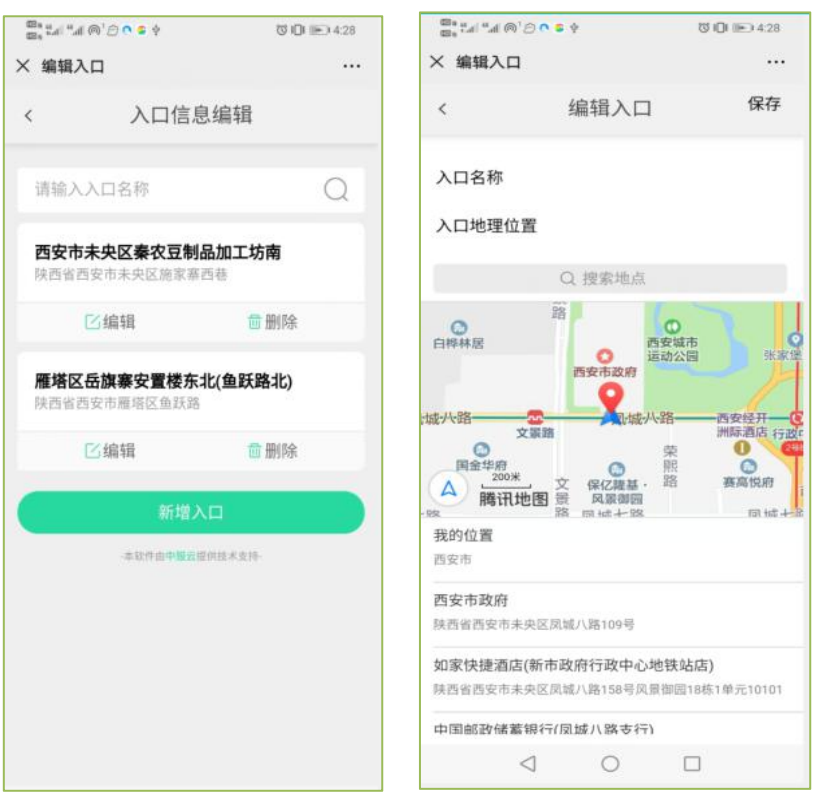

图 6.2.2.3.1: 入口管理列表 图 6.2.2.3.2: 设置入口位置

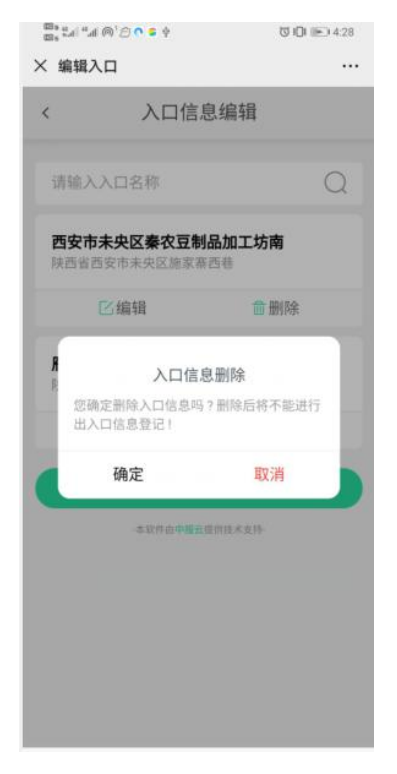

图 6.2.2.3.3: 删除入口信息

管理员在此定义可以扫码审核访客信息的工作人员信息,为工作人员开通 账号,定义工作人员的默认入口位置。具体有添加、修改、删除工作人员的功能, 同时可以直接点击手机号给工作人员打电话。界面如下:

| a, sal "al の"。<br>管理工作ノ  | ●●●●    | 00 | ile_) 4:28<br>••• | ×管          | 理工作人员  | 信息            |    |
|--------------------------|---------|----|-------------------|-------------|--------|---------------|----|
|                          | 工作人员信息  |    |                   | <           | 2      | C作人员信息        | ļ  |
| <b>司妮</b><br>3992413599  |         | ß  | Ō                 | 周妮<br>13992 | 413599 |               |    |
| <b>长伟庭</b><br>9995421542 |         | ß  | 11                | 张伟          | 庭      |               | 57 |
| 4文値                      |         |    |                   | 712         |        | 人员信息修改        |    |
| 3866532415               |         | Ľ  |                   | 13          | 姓名     | 周妮            |    |
| 509168657<br>5091686571  | 71      | ß  | Ĩ.                | 15<br>154   | 手机号    | 1399241359    | 19 |
|                          | +添加工作人员 |    |                   | 100         | 入口     |               |    |
|                          |         |    |                   |             | 重置密码   | <b>●</b> 慶〇 西 |    |
|                          |         |    |                   |             | ○短信通知  | 网方            |    |
|                          |         |    |                   |             | 确定     |               | 关闭 |

图 6.2.2.3.4: 工作人员管理页面 图 6.2.2.3.5: 设置工作人员信息

| 5, 2.al %a      | 11 (Fel) 💽 🔁 🦉               |                      |     |
|-----------------|------------------------------|----------------------|-----|
| 管理              | 工作人员信息                       |                      | ••• |
| 9               | 工作人员                         | 员信息                  |     |
| 周妮<br>13992413  | 1599                         |                      | ۵   |
| 张伟庭<br>19995421 | 542                          |                      | Û   |
| 张文婷             | 415                          |                      | Û   |
| 15<br>15        | 人员信息<br>删除账号后,工作<br>常值班,您确定删 | 剧删除<br>人员将不能正<br>除吗? | I   |
|                 | 提交                           | 关闭                   |     |
|                 |                              |                      |     |
|                 |                              |                      |     |

图 6.2.2.3.6: 删除工作人员

## 6.2.2.3.3 免审核设置

当免审核功能开启后,工作人员只需查看扫码结果信息,而不需要审核用户 信息,系统自动记录该访客出入记录。系统默认关闭面审核设置,界面如下:

| <                 | 系统设      | 置          |
|-------------------|----------|------------|
| 设置入               | 口信息      | 工作人员       |
| 入口设置              |          |            |
| 扫描完成后             | 是否自动通过   |            |
| 设置访客填             | 写字段      |            |
| 设置访客填写<br>击"通过"按钮 | 字段后,自动通过 | 将会关闭,需要手动点 |
| 修                 | 牧密码      | 退出         |
|                   |          |            |

图 6.2.2.3.7: 删除工作人员

#### 6.2.2.3.4 访客填写字段个性化定制

当管理员开启访客填写字段设置功能后,免审核设置功能自动关闭。设置访 客填写字段用来定义各企业、单位需要访客填写的扩展字段,例如被访人信息/ 电话等。系统默认开启访客填写字段功能,默认填写字段为来访人体温。扫码时 默认显示访客以下字段信息:

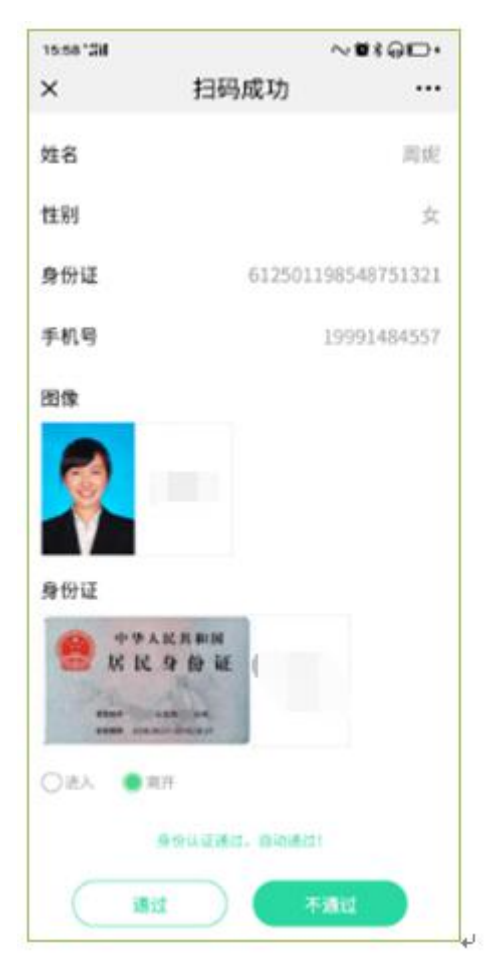

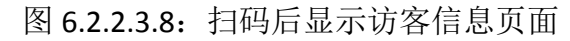

设置扩展填写字段步骤为:

1. 开启访客填写字段设置功能

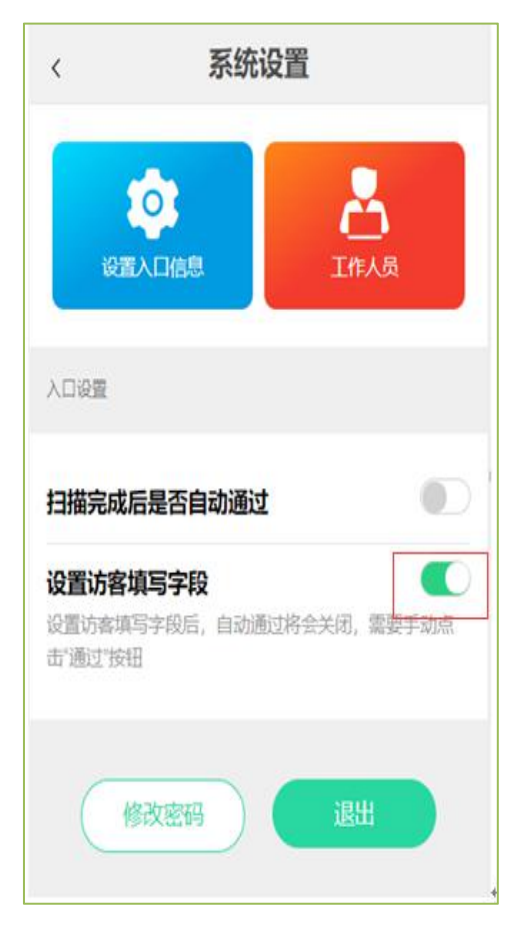

图 6.2.2.3.9: 开启访客填写字段

2. 点击"设置访客填写字段"后进入字段设置界面,如下:

| 15:58':33              | ~∎*⊜⊡•                               |  |  |  |  |  |  |
|------------------------|--------------------------------------|--|--|--|--|--|--|
| ×                      | 设置访客填写内容 …                           |  |  |  |  |  |  |
| 1.你的女<br>回报            | 18                                   |  |  |  |  |  |  |
| (2) ietii              | ● 定制 十上85 少下88 信用1年                  |  |  |  |  |  |  |
| <b>2.体温</b><br>36.5℃ = | <b>2.体温</b><br>36.5°C ∞              |  |  |  |  |  |  |
| 3.家庭住<br>陕西省西<br>件有限公  | <b>t社</b><br>受市高新区高新二路协同大量三维中副数<br>均 |  |  |  |  |  |  |
| <b>4.电话</b><br>1999145 | 7845                                 |  |  |  |  |  |  |
|                        |                                      |  |  |  |  |  |  |
|                        | 十添加超目                                |  |  |  |  |  |  |
|                        | 30.00 MAX 7                          |  |  |  |  |  |  |
|                        | 100 (XA)                             |  |  |  |  |  |  |
|                        | -年初开始+1111111111年3月時                 |  |  |  |  |  |  |

图 6.2.2.3.10: 字段设置界面

1. 添加题目

点击"新建题目"添加题目,系统提供问答题、单选题、多选题等多种题型,其中问答题默认提供 **10**+以上默认数据类型,如下界面:

| sooraa<br>C        | 添加题目             |       |
|--------------------|------------------|-------|
| -                  |                  |       |
| 基础超型               |                  |       |
| ● 尚普題              | 〇甲進居             | ()多地道 |
| 标题题目               |                  |       |
| 请婚入任期的             | 199              |       |
| HE HE CAN A MANAGE |                  |       |
|                    |                  |       |
| 文本类型               |                  |       |
| 一单行文本              | 多行文本             | 世間    |
| 140                | 榆市               | () 区县 |
| 数字                 | 団像               | 日期    |
| 体温                 | 子机               | 田昭    |
| 89/1               | 身份证              | 荷著題乾距 |
| 是否必填               |                  |       |
| OR                 | •                |       |
|                    |                  |       |
|                    | 保存               |       |
|                    | SUGOD STREET     | 10.   |
|                    | A REAL PROPERTY. | 80    |

图 6.2.2.3.11: 定义问答题

| 15:58 '##                            |                        | ~#*@D+ |
|--------------------------------------|------------------------|--------|
| ×                                    | 添加题目                   |        |
| 基础题型                                 |                        |        |
| ···································· | 〇单选级                   | ○多达网   |
| 标题                                   |                        |        |
| 诸猿人标题                                | 内容                     |        |
| 选项                                   |                        |        |
| ● 植入遗联                               |                        |        |
| ⊜ 请报了                                |                        |        |
| • =7                                 |                        |        |
| INSC                                 |                        |        |
|                                      |                        |        |
| 展示类型                                 |                        |        |
| () 根选                                | ● 〒42批冊                |        |
| 切换为多遗                                | 题                      |        |
| 此題目必须                                | 回答                     |        |
|                                      | 保存                     |        |
|                                      |                        | 11     |
|                                      | A DIA POST DI DIALE DI |        |

图 6.2.2.3.12: 定义单选/多选题

2. 复制题目:

复制当前选中题目作为新题。 3. 上移/下移题目

移动当前选中题目位置。

- 删除题目:
  删除选中的题目。
- 5. 编辑题目:

修改选中的题目

## 6.2.2.4出入信息查询

|    | < 202       | 0-3-27 > | C        |
|----|-------------|----------|----------|
| 姓名 | 手机号         | 进出状态     | 填报时间     |
| 11 | 15902963242 | 离开       | 00:16:51 |
| 11 | 15902963242 | 孢升       | 00:16:51 |
| 11 | 16902963242 | 鹰开       | 00:16:51 |
| 11 | 15902963242 | 离开       | 00:16:51 |
| 31 | 15902963242 | 潮升       | 00:16:51 |
| 11 | 15902963242 | 恵升       | 00:16:51 |
| 11 | 15902963242 | 离升       | 00:16:51 |
| 11 | 15902963242 | 高升       | 00:16:51 |
| 11 | 15902963242 | 离升       | 00:16:51 |
| 11 | 15902963242 | 离升       | 00:16:51 |
| 11 | 15902963242 | 离开       | 00:16:51 |
| 31 | 15902963242 | 离开       | 00:16:51 |
|    |             |          |          |
|    | 1           | 共1页 到    | 页        |

图: 出入信息查询列表

## 6.2.2.5数据综合查询及分析统计(暂未上线)

暂未实现

## 6.2.2.6管理员权限转移(暂未上线)

暂未实现

# 6.2.3 我是工作人员

6.2.3.1工作人员初始使用流程

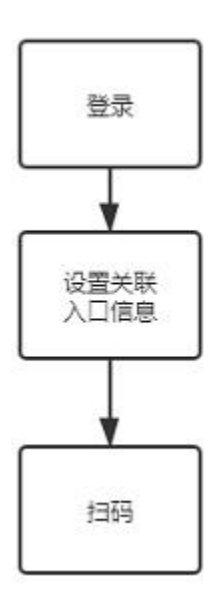

当工作人员初次登录时,需要确认本人的当前入口位置是否与所在入口位置 一致,如果不一致需要通过"切换入口"设置所在入口位置。确认完毕后才可以 进行扫码审核访客信息。

## 6.2.3.2工作人员导航

当是工作人员登录后,将看到以下菜单:

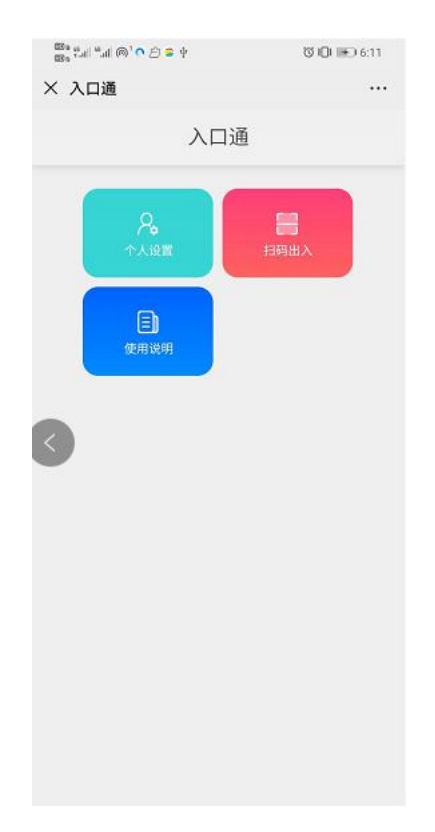

6.2.3.3个人设置

### 6.2.3.3.1 切换入口位置

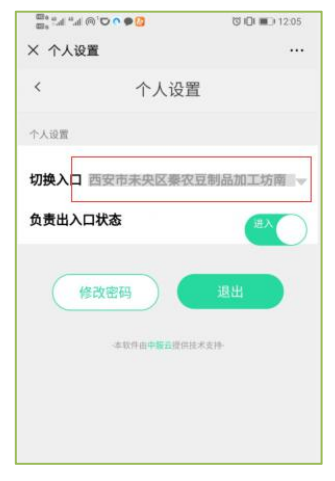

图: 切换入口位置

设置工作人员的默认扫码入口。

## 6.2.3.3.2 设置出入口默认状态

|                    | V I III III 12:05 |
|--------------------|-------------------|
| × 个人设置             |                   |
| < 个人设              | 置                 |
| 个人设置               |                   |
| 切换入口 西安市未央区票       | 农豆制品加工坊南 🚽        |
| 负责出入口状态            |                   |
| 修改密码               | 退出                |
| ·本软件由中 <b>編</b> 另從 | 供技术支持             |
|                    |                   |
|                    |                   |
|                    |                   |

图: 切换入口状态

为了避免工作人员扫码时频繁切换入口状态(进入/离开),在此设置默认状态。

#### 6.2.3.3.3 修改密码

密码规则为 8-16 位数字加字符组成,修改密码界面如下:

| 80° fat an @, 0 6 5 5 | 10 IDI IE-14:37 |
|-----------------------|-----------------|
| × 修改密码                |                 |
|                       |                 |
|                       |                 |
| 入口迅                   |                 |
|                       |                 |
|                       |                 |
|                       |                 |
| 请输入旧密码                |                 |
| Carlo Carana          |                 |
| 请输入新密码                |                 |
| 请输入确认密码               |                 |
|                       |                 |
|                       |                 |
|                       |                 |
| TER                   |                 |
| 一專軟件由中國互提供目           | 1.末支持-          |
|                       |                 |
|                       |                 |
|                       |                 |
|                       |                 |
|                       |                 |
|                       |                 |
|                       |                 |

#### 6.2.3.3.4 退出

点击退出后跳到入口通企业版首页,如下:

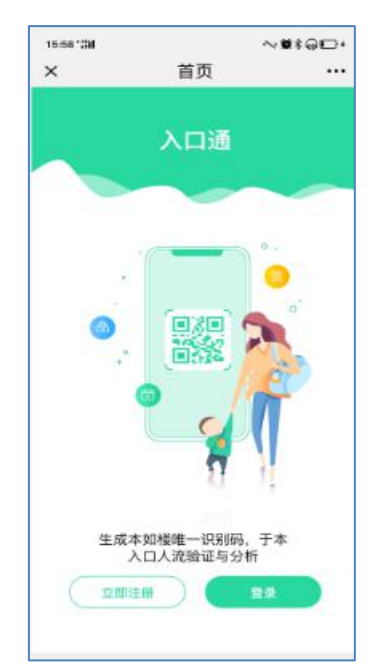

#### 6.2.3.4扫码

扫码的前题是工作人员已经做了默认入口位置设置,如果没有入口则扫码结 果无法记录。点击扫码时弹出扫码界面:

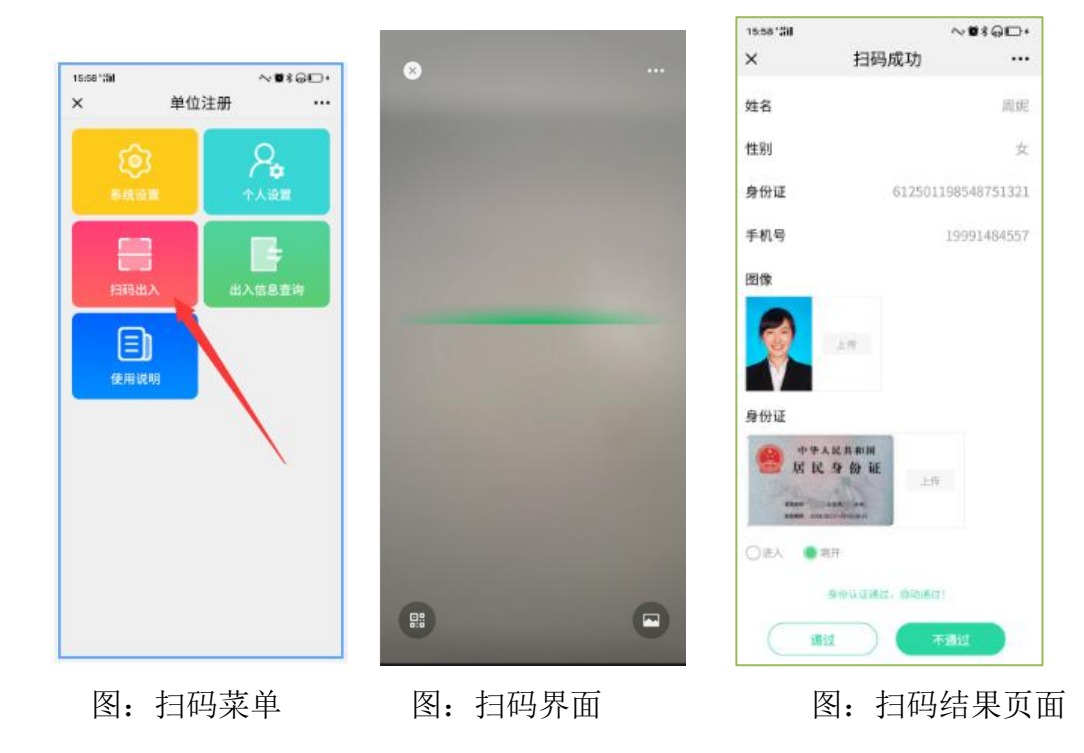

## 6.2.3.5扫码记录查询(暂未实现)

工作人员有权限查询自己扫码的出入记录信息,通过按单日、指定时间端查 询扫码记录。

## 6.2.4 使用说明

以短视频形式挂接用户操作说明